# **HR BUDGET REPORT**

## 1. Go to my.fresnostate.edu

## 2. Select Reports Portfolio

| FRE | SN@STATE.                   | ▼ My Homepage     | 🏫 🏲                        |
|-----|-----------------------------|-------------------|----------------------------|
|     | Forms Portfolio             | CHRS Recruiting   | PeopleSoft Human Resources |
|     |                             |                   | <b></b>                    |
|     | PeopleSoft Support Requests | Reports Portfolio | Security Request           |

#### **3. Select Human Resources**

| T Student Administration | Student Administration                                                                                             |
|--------------------------|----------------------------------------------------------------------------------------------------|
| 🔚 Human Resources        | Click the checkbox next to all the items you want to appear on your start page.                                    |
| Financials               | ★ Recommended<br>Check All Uncheck All Save Cancel                                                                 |
|                          | No items are available at this time for your selection. Please check back as new items are being added frequently. |
|                          | Check All Uncheck All Save Cancel                                                                                  |

#### 4. Under the Financial Budgets section, select Budget/Expenditure Reports

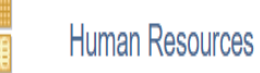

Click a link below to view the selected item. Or click the link labeled Customize Selections to add/remove items from your start

#### page.

\* Recommended

Customize Selections

#### Financial Budgets

| Budget/Expenditure Reports      | Formatted Report | Details |
|---------------------------------|------------------|---------|
| Department Account Code Listing | Formatted Report | Details |

#### Human Resources

| Email Audit               | Dynamic Report    | Details |
|---------------------------|-------------------|---------|
| Employee Job Info Extract | Formatted Extract | Details |
| Employee Payroll Expenses | Formatted Report  | Details |
| Salary Summary            | Formatted Report  | Details |

## 5. Enter information you have and click "Search"

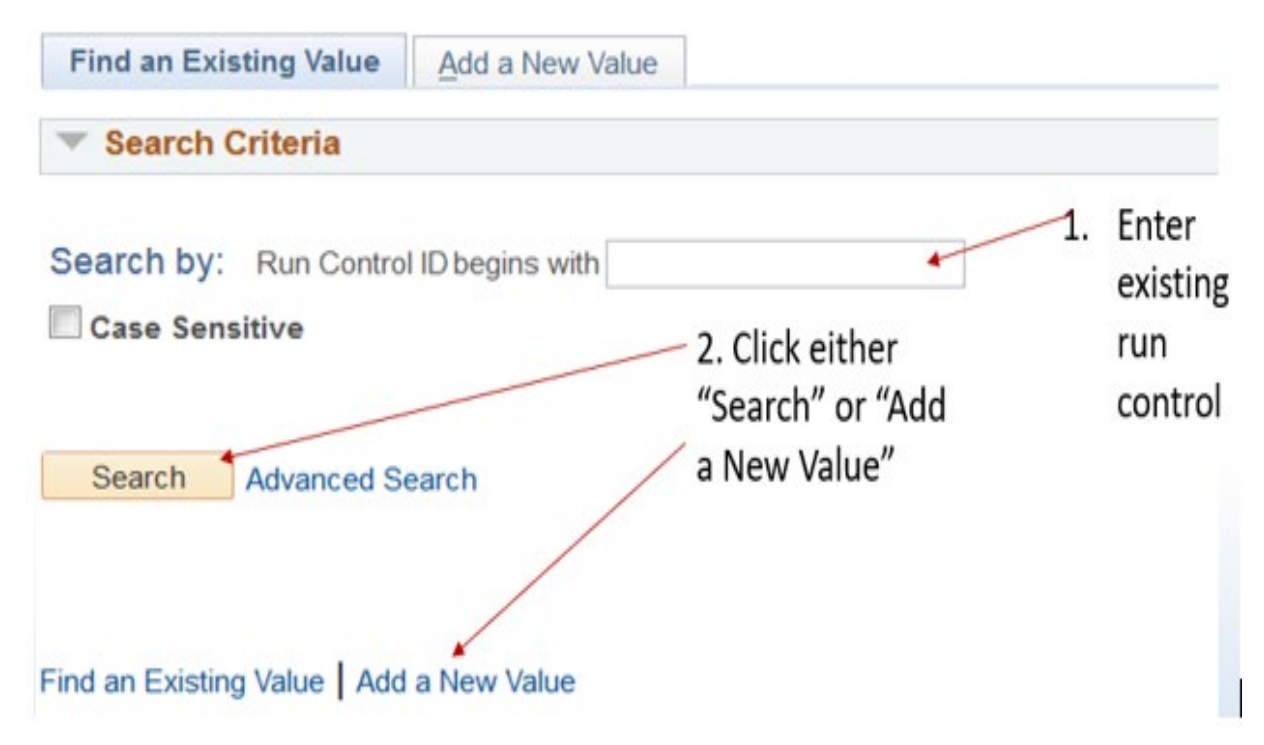

| 6<br>Run Control ID: 10109                                                                                                    | Report Manager         | Process Monitor | Run            |                 |                                                                                                    |
|----------------------------------------------------------------------------------------------------|------------------------|-----------------|----------------|-----------------|----------------------------------------------------------------------------------------------------|
| Report Selection         Detail by Chartfield Level       Expenditure Adjust         Summary by Chartfield Level       Budget Adjustment         Required Parameters       Fiscal Yeak 2020         *Fund Type:       All Funds         "Hired In"       or         Department:       Department:         Include Rollup       Include Benefits Inform         Optional Parameters       Include Rollup | tments<br>ts<br>nation |                 |                | 1.<br>2.        | Click Detail<br>by<br>Chartfield<br>Level for<br>Report<br>Selection<br>Fill in all the<br>Required |
| Fund Charged: Q<br>Class Charged: Q<br>Account Charged: Q                                                                                                    |                        |                 |                | \ <sub>3.</sub> | Parameters<br>Click Run                                                                             |
| 🔚 Save 🔯 Return to Search † Previous in List 🚛 Next in                                                                                                    | List 🔛 Notify          | 📑 Add 📃         | Update/Display |                 |                                                                                                    |

## 7. Process Scheduler Request

|        | Server Name PSUNX<br>Recurrence | v Run I      | Date 05/14/2019<br>Time 3:49:35Pt/ | Re    | set to Current I | Date/Time                        |    |                        |
|--------|---------------------------------|--------------|------------------------------------|-------|------------------|----------------------------------|----|------------------------|
|        | Time Zone Q                     |              |                                    |       | _                |                                  |    |                        |
| Proce  | ss List                         |              |                                    |       |                  |                                  | 1. | Select                 |
| Select | Description                     | Process Name | Process Type                       | "Type | *Format          | Distribution                     |    | Server                 |
| 2      | Budget/Expenditure Rpts         | FRHR0956     | SQR Report                         | Web   | * CSV            | <ul> <li>Distribution</li> </ul> |    | Name from<br>drop down |
|        |                                 |              |                                    |       |                  |                                  | 2. | Press "OK"             |

## 8. Report Manager

| Report                                                                                              | t Selection                                                                                                  | n                    |                                                                                                    |                                              |                                                                                                    |                        |                                       |                                                             |                                                     |                               |           |         |                |                                                                                                    |
|----------------------------------------------------------------------------------------------------|----------------------------------------------------------------------------------------------------|----------------------|----------------------------------------------------------------------------------------------------|----------------------------------------------|----------------------------------------------------------------------------------------------------|------------------------|---------------------------------------|-------------------------------------------------------------|-----------------------------------------------------|-------------------------------|-----------|---------|----------------|----------------------------------------------------------------------------------------------------|
|                                                                                                    | Detail by<br>Summary                                                                                         | Chartfiel<br>by Char | d Level<br>tfield Level                                                                              | Z Exp                                        | enditure Adju<br>Iget Adjustme                                                                                                    | ustmer<br>ents         | nts                                   |                                                             |                                                     |                               |           |         |                |                                                                                                    |
| Requir                                                                                              | red Param                                                                                                    | eters                |                                                                                                    |                                              |                                                                                                    |                        |                                       |                                                             |                                                     |                               |           |         |                |                                                                                                    |
|                                                                                                    |                                                                                                    | "Fisc                | al Year: 202                                                                                         | Q                                            |                                                                                                    |                        |                                       |                                                             |                                                     |                               |           |         |                |                                                                                                    |
|                                                                                                    | Fund Type                                                                                                    | : All Fu             | nds                                                                                                  |                                              | *                                                                                                    |                        |                                       |                                                             |                                                     |                               |           |         | 1.             | Click                                                                                                    |
| "H<br>Depa                                                                                          | ired In"<br>intment:                                                                                         | Include F            | Q or                                                                                                 | "Charged<br>Departm                          | To" 12345<br>ent:<br>Benefits Info                                                                                                    | ormatio                | ]Q<br>011                             |                                                             |                                                     |                               |           |         |                | "Report<br>Manager'                                                                                                    |
| Option                                                                                              | al Param                                                                                                    | eters                |                                                                                                    |                                              |                                                                                                    |                        |                                       |                                                             |                                                     |                               |           |         |                |                                                                                                    |
|                                                                                                    |                                                                                                    | Fund C               | harged:                                                                                              | Q                                            |                                                                                                    |                        |                                       |                                                             |                                                     |                               |           |         |                |                                                                                                    |
|                                                                                                    |                                                                                                    | Class C              | harged:                                                                                              | Q                                            |                                                                                                    |                        |                                       |                                                             |                                                     |                               |           |         |                |                                                                                                    |
|                                                                                                    | A                                                                                                    | ccount C             | harged:                                                                                              | a                                            |                                                                                                    |                        |                                       |                                                             |                                                     |                               |           |         |                |                                                                                                    |
| Save                                                                                                | Retur                                                                                                    | n to Searc           | t Pre                                                                                                | vious in List                                | Next                                                                                                    | in List                | No.                                   | tify [                                                      | Add                                                 | E] Updat                      | Display   |         |                |                                                                                                    |
| Save                                                                                                | Retur                                                                                                    | n to Searc           | t Pre                                                                                                | vious in List                                | Next                                                                                                    | in List                | No.                                   | ofy                                                         | Add                                                 | E Updat                       | a/Display |         | )              |                                                                                                    |
| Save<br>ew Rep<br>User I                                                                            | Cris For<br>D 7894                                                                                           | n to Searc           | t Pre                                                                                                | vious in List                                | Next                                                                                                    | in List                | No.                                   | ofy                                                         | Add                                                 | E Updat<br>Days               | a/Display | Refresh | )              |                                                                                                    |
| Save<br>ew Rep<br>User I<br>Statu                                                                   | orts For<br>D 7894                                                                                           | 56                   | t Pre                                                                                                | vious in List                                | Vext                                                                                                    | In List                | V No                                  | erty [                                                      | Add                                                 | E Updat<br>Days               | rDisplay  | Refresh | )              | Click                                                                                                    |
| Save<br>ew Repo<br>User II<br>Statu                                                                 | orts For<br>D 7894                                                                                           | n to Searc           | th T Pre                                                                                             | vious in List                                | View All                                                                                                    | Last                   | First                                 | ety (                                                       | Add<br>1<br>2 D Last                                | E Updat                       | arDisplay | Refresh | )<br>1.        | Click<br>"Refresh",                                                                                                    |
| Save<br>ew Repo<br>User II<br>Statu<br>eport Lis<br>ect                                             | orts For<br>D 7894<br>Is<br>Report<br>ID                                                                     | n to Searc           | th T Pre                                                                                             | vious in List<br>alize   Find                | View All  <br>Request<br>Date/Tim                                                                                                    | in List<br>Last<br>nce | First<br>Format                       | to<br>to<br>Status                                          | Add<br>1<br>2 Details                               | E Updat                       | vDisplay  | Refresh | <b>)</b><br>1. | Click<br>"Refresh",<br>when state                                                                                           |
| Save<br>Iew Repu<br>User II<br>Statu<br>eport List                                                  | orts For<br>D 7894<br>is<br>st<br>Report<br>ID<br>1480588                                                    | n to Searc           | th T Pre                                                                                             | vious in List<br>alize   Find<br>diture Rpts | View All  <br>Request<br>Date:Tim<br>05/26/2021<br>11:01:31 AJ                                                                                                    | In List                | First<br>Format<br>Acrobat<br>(*.pdf) | to<br>to<br>Status<br>N/A                                   | Add<br>1<br>2 Details                               | E Updat                       | vDisplay  | Refresh | <b>)</b><br>1. | Click<br>"Refresh",<br>when statu<br>is changed                                                                             |
| Save<br>lew Repo<br>User I<br>Statu<br>eport Lis<br>lect                                            | orts For<br>D 7894<br>Is<br>Report<br>ID<br>1480588                                                          | n to Searc           | th T Pre                                                                                             | vious in List<br>alize   Find<br>diture Rpts | View All All<br>Next<br>View All All<br>Request<br>Date/Tim<br>05/26/2021<br>11:01:31 All                                                                                                    | In List                | First<br>Format<br>Acrobat<br>(* pdf) | to<br>to<br>Status<br>N/A                                   | Add<br>1<br>2 Details                               | E Updat                       | *Display  | Refresh | <b>)</b><br>1. | Click<br>"Refresh",<br>when statu<br>is changed<br>to "Posted                                                               |
| ew Rep<br>User I<br>Statu<br>eport Lis<br>ect<br>User I                                             | Corts For<br>D 7894<br>Is<br>St<br>Report<br>ID<br>1480588<br>For<br>D 14971                                 | n to Searc           | th T Pre                                                                                             | vious in List<br>alize   Find<br>diture Rpts | View All  <br>Request<br>Date/Tim<br>05/26/2021<br>11:01:31 AJ                                                                                                    | In List                | First<br>Format<br>Acrobat<br>(* pdf) | to<br>to<br>1-2 of<br>Status<br>N/A                         | Add<br>1<br>2 Details                               | E Updat<br>Days<br>Days       | vDisplay  | Refresh | <b>)</b><br>4. | Click<br>"Refresh",<br>when statu<br>is changed<br>to "Posted<br>you are<br>ready to                                        |
| ew Repo<br>User II<br>Statu<br>eport Lit<br>ect<br>User I<br>User I<br>Statu                        | orts For<br>D 7894<br>Js<br>st<br>Report<br>ID<br>1480568<br>orts For<br>D 14971<br>Js                       | n to Search          | th T Pre                                                                                             | vious in List<br>alize   Find<br>diture Rpts | View All  <br>Request<br>Date/Tim<br>05/26/2021<br>11:01:31 AJ                                                                                                    | In List                | First<br>Format<br>Acrobat<br>(*.pdf) | to<br>to<br>Status<br>N/A                                   | Add<br>1<br>2 Details                               | E Updat<br>Days<br>Days       | vDisplay  | Refresh | <b>)</b><br>1. | Click<br>"Refresh",<br>when statu<br>is changed<br>to "Posted<br>you are<br>ready to<br>view your                           |
| ew Report Lister I<br>Statu<br>eport Lister I<br>Statu<br>ex Rep<br>User I<br>Statu<br>eport Lister | orts For<br>D 7894<br>Js<br>St<br>Report<br>D 1480568<br>orts For<br>D 14971<br>Js<br>St                     | n to Search          | th T Pre                                                                                             | vious in List<br>alize   Find<br>diture Rpts | View All  <br>View All  <br>View All  <br>Next<br>View All  <br>Next<br>View All  <br>Next<br>Next<br>N | In List                | First<br>Format<br>Acrobat<br>(*.pdf) | to<br>to<br>status<br>N/A<br>T<br>to<br>() 1-2 of<br>status | Add<br>1<br>2 Details<br>1<br>1<br>1<br>0f2 Details | E Updat<br>Days<br>Days<br>St | vDisplay  | Refresh | <b>)</b><br>1. | Click<br>"Refresh",<br>when statu<br>is changed<br>to "Posted<br>you are<br>ready to<br>view your<br>report.                |
| ew Rep<br>User II<br>Statu<br>eport Lis<br>iew Rep<br>User I<br>Statu<br>eport Lis<br>ect           | orts For<br>D 7894<br>s<br>st<br>Report<br>ID<br>1480588<br>orts For<br>ID 14971<br>us<br>st<br>Report<br>ID | n to Search          | th Time Preson<br>Type Person<br>Description<br>Budget/Expen<br>Type Person<br>Person<br>Description | vious in List<br>alize   Find<br>diture Rpts | View All  <br>View All  <br>View All  <br>Request<br>Date/Tim<br>05/26/2021<br>11:01:31 All<br>View All  <br>Request<br>Date/Tim<br>Construction of the second second                                                                                                    | In List                | First<br>Format<br>Acrobat<br>(*.pdf) | to<br>to<br>to<br>to<br>tatus<br>N/A                        | Add<br>1<br>2 Details<br>1<br>0f 2 Details          | E Updat<br>Days<br>Days<br>St | vDisplay  | Refresh | 2.             | Click<br>"Refresh",<br>when statu<br>is changed<br>to "Posted<br>you are<br>ready to<br>view your<br>report.<br>Click Detai |

## 9. Report Detail

## Report Detail

|                 |                        |        |            | 100555   | 31           | 12111120         |       | Click the  |
|-----------------|------------------------|--------|------------|----------|--------------|------------------|-------|------------|
| Report ID       | 1538947                | rocess | Instance   | 429552   | 24           | Message Log      |       | link to    |
| Name            | FRHR0956               | Proc   | ess Type   | SQR R    | leport       |                  |       | view the   |
| Run Status      | Success                |        |            |          |              |                  | /     | report o   |
| Budget/Expen    | diture Rpts            |        |            |          |              | _                |       | excel file |
| Distributio     | n Details              |        |            |          |              |                  |       | format     |
| Distribution    | Node HFRPRD            |        | Expiration | n Date   | 06/01/2019   |                  |       | iormat     |
| File List       |                        |        |            | /        |              |                  |       |            |
| Name            |                        |        | File Size  | bytes)   | Datetime Cre | ated             |       |            |
| 41105 (Hired    | In)_FY2018_4295524.xls | s 🖌    | 33,327     |          | 04/17/2019   | 8:36:07.867357AM | I PDT |            |
| SQR_FRHR0       | 956_4295524.log        |        | 1,597      |          | 04/17/2019   | 8:36:07.867357AM | 1 PDT |            |
| frhr0956_429    | 5524.out               |        | 475        |          | 04/17/2019   | 8:36:07.867357AM | I PDT |            |
| Distribute 1    | Го                     |        |            |          |              |                  |       |            |
| Distribution ID | ) Туре                 |        | *Distrib   | ution ID |              |                  |       |            |
| Liner           |                        |        | 14971      |          |              |                  |       |            |

# Budget/Expenditure Report:

| Califor           | nia State                         | Univers   | ity, Fresno | 1       |         |                             | 0                                                                                                    |                      |             |              |             |
|-------------------|-----------------------------------|-----------|-------------|---------|---------|-----------------------------|----------------------------------------------------------------------------------------------------|----------------------|-------------|--------------|-------------|
| HR De             | partmeni                          | t Budget  | Report      |         |         |                             |                                                                                                    |                      |             |              |             |
| Detail t          | y Chart                           | field Lev | el          |         |         |                             |                                                                                                    |                      |             |              |             |
| Date Tir          | Date Time: 05-26-2021 12:24:49 PM |           | 49 PM       |         |         |                             |                                                                                                    |                      |             |              |             |
| Fiscal Year: 2020 |                                   | 20        |             |         |         |                             |                                                                                                    |                      |             |              |             |
| Depart            | ment:                             | 1234      | SR (Cha     | arged   | To)     |                             |                                                                                                    |                      |             |              |             |
| Fund              | Org                               | Class     | Account     | Project | PY Chrg | Acct Desc                   | Level                                                                                                    | Employee             | Orig Bdgt   | Adj Bdgt     | Cur Bdgt    |
| 90000             | 12345                             | 00000     | 601850      |         |         | Personnel Services Reserves | Pool 910 Personnel Services Reservices Reser |                      | \$7,500.00  | (\$7,500.00) | \$0.00      |
| 90000             | 12345                             | 00000     | 601921      |         |         | Management & Supervisory Sa | Appt 78945-0 Superman                                                                                                    |                      | \$15,725.00 | \$0.00       | \$15,725.00 |
| 90000             | 12345                             | 00000     | 601921      |         |         | Management & Supervisory Sa | Pool 200 Management & Superviso                                                                                                    | 89456-0 Batman       | \$0.00      | \$0.00       | \$0.00      |
| 90000             | 12345                             | 00000     | 601921      |         |         | Management & Supervisory Sa | Pos # 4155 Sr Dir of DC Comics                                                                                                    |                      | \$0.00      | \$0.00       | \$0.00      |
| 90000             | 12345                             | 00000     | 601931      |         |         | Regular Staff Salaries      | Appt 124578-0 Wonder Woman                                                                                                    |                      | \$65,088.00 | \$0.00       | \$65,088.00 |
| 90000             | 12345                             | 00000     | 601931      |         |         | Regular Staff Salaries      | Appt 65412-0 Supergirl                                                                                                    |                      | \$57,912.00 | \$0.00       | \$57,912.00 |
| 90000             | 12345                             | 00000     | 601931      |         |         | Regular Staff Salaries      | Pool 300 Serialized Staff                                                                                                    | 101010-0 Aquaman     | \$0.00      | \$0.00       | \$0.00      |
| 90000             | 12345                             | 00000     | 601931      |         |         | Regular Staff Salaries      | Pool 300 Serialized Staff                                                                                                    |                      | \$24,000.00 | \$0.00       | \$24,000.00 |
| 90000             | 12345                             | 00000     | 601933      |         |         | Overtime                    | Appt 106006-0 Lex Luthor                                                                                                    |                      | \$0.00      | \$0.00       | \$0.00      |
| 90000             | 12345                             | 00000     | 601933      |         |         | Overtime                    | Pool 905 Temporary Help                                                                                                    | 10601-0 Bane         | \$0.00      | \$0.00       | \$0.00      |
| 90000             | 12345                             | 00000     | 601936      |         |         | Terminal Pay                | Appt 11333-Penguin                                                                                                    |                      | \$29,232.00 | \$0.00       | \$29,232.00 |
| 90000             | 12345                             | 00000     | 601936      |         |         | Terminal Pay                | Pool 908 Terminal Pay                                                                                                    |                      | \$0.00      | \$0.00       | \$0.00      |
| 90000             | 12345                             | 00000     | 601961      |         |         | Temporary Help              | Appt 1059256-0 Alfred Pennyworth                                                                                                    |                      | \$0.00      | \$0.00       | \$0.00      |
| 90000             | 12345                             | 00000     | 601961      |         |         | Temporary Help              | Pool 905 Temporary Help                                                                                                    | 106099-0 Wonder Girl | \$0.00      | \$0.00       | \$0.00      |
| 90000             | 12345                             | 00000     | 601961      |         |         | Temporary Help              | Pool 905 Temporary Help                                                                                                    |                      | \$8,000.00  | \$0.00       | \$8,000.00  |
| 90000             | 12345                             | 00000     | 601981      |         |         | Student Assistant           | Pool 906 Student Assistants                                                                                                    |                      | \$0.00      | \$0.00       | \$0.00      |
| 90000             | 12345                             | 00000     | 601981      |         |         | Student Assistant           | Pool 906 Student Assistants                                                                                                    | 10600-0 Power Girl   | \$0.00      | \$0.00       | \$0.00      |
| 90000             | 12345                             | 00000     | 601982      |         |         | Bridge Student Assistant    | Pool 961 Bridge Students                                                                                                    |                      | \$0.00      | \$0.00       | \$0.00      |
| 90000             | 12345                             | 00000     | 601982      |         | 201706  | Bridge Student Assistant    | Pool 961 Bridge Students                                                                                                    | 10606-0 Starfire     | \$0.00      | \$0.00       | \$0.00      |